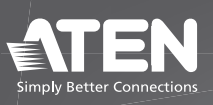

**VK320** 8" Touch Panel **Quick Start Guide** 

© Copyright 2024 ATEN® International Co. Ltd.

ATEN and the ATEN logo are registered trademarks of ATEN International Co., Ltd. All rights reserved. All other trademarks are the property of their respective owners.

Released: 04/2024

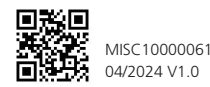

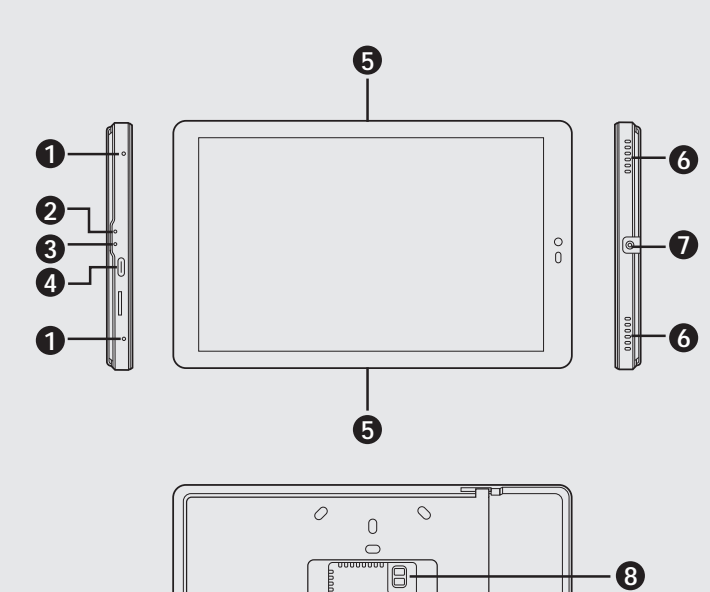

Hardware Overview

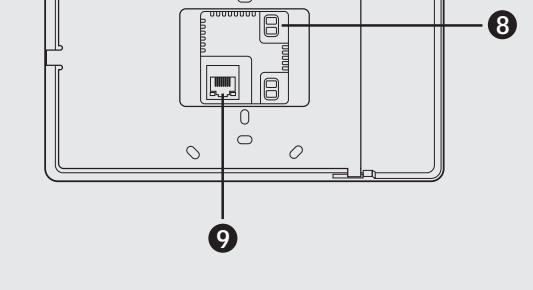

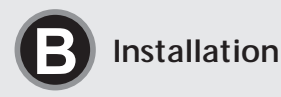

Wall

Wall

Wall Mount (Landscape)

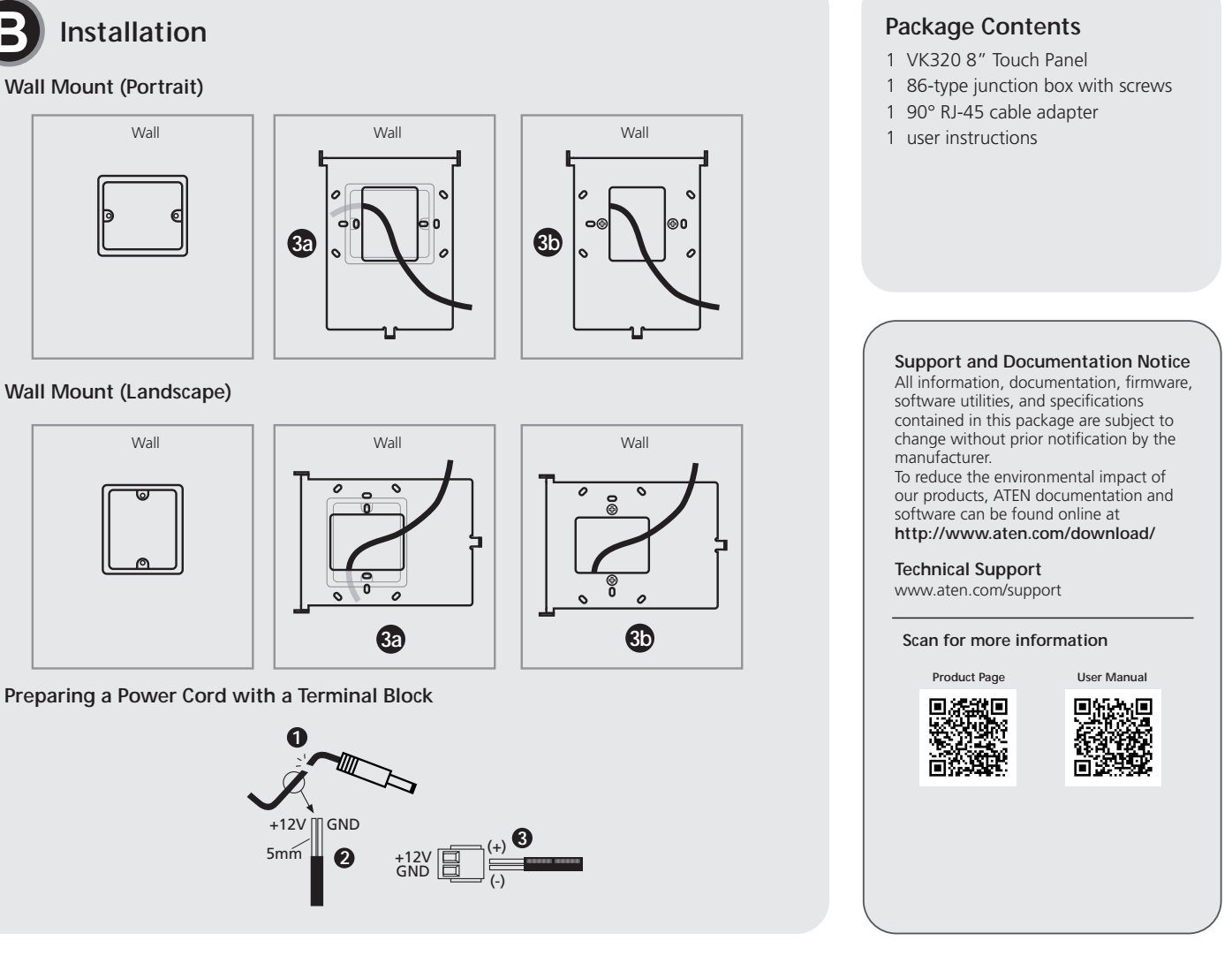

Preparing a Power Cord with a Terminal Block

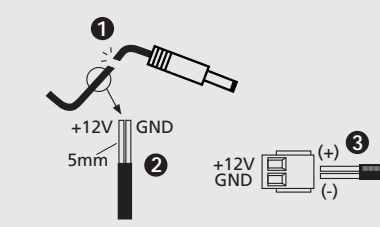

### VK320 8" Touch Panel

# A Hardware Overview

- 1 microphones
- 2 restart button
- 3 set button4 USB-C slot
- **5** LED light bars
- 6 speakers
- **7** plate screw
- 8 power port
- 9 Ethernet port

# Installation

Wall Mount

- (Optional) To use a junction box, cut out a space in the chosen surface to accommodate the junction box.
- 2 Loosen the plate screw and remove the wall plate from the touch panel.
- 3 Connect the device to power through PoE or DC power. PoE
  - (a) Connect the supplied 90° RJ-45 cable adapter to an Ethernet cable (that is connected to a PoE switch), and then thread the other end of the cable through the junction box and the wall plate

Important: Install the wall plate with the screw hole facing outward. For a portrait view of the touch panel, keep the screw hole at the bottom (as illustrated); for a landscape view, install the plate with the screw hole on the right.

(b) Secure the wall plate to the junction box using the supplied screws. (c) Plug the other end of the cable adapter to the PoE port of the touch panel.

#### Terminal block

Follow the steps in Preparing the Power Cord to install the terminal block. (a) Connect the power adapter to a power source, and then thread the other end of the cable through the junction box and the wall plate. Important: Install the wall plate with the screw hole facing outward. For a portrait view of the touch panel, keep the screw hole at the bottom (as illustrated); for a landscape view, install the plate with the screw hole on the right.

(b) Secure the wall plate to the junction box using the supplied screws. (c) Plug the terminal block to the power port of the touch panel.

- 4 Slide the touch panel onto the wall plate until it is locked in position, and
- the secure the touch panel with the screw that you removed at step 2. 4 The LED light bars light green to indicate the touch panel is receiving
- power.

#### Preparing the Power Cord

- 1. Cut the connector end of a self-supplied power adapter.
- 2. Strip 5 mm (0.5cm) off the insulation cover of the power adapter cable to expose the +12V wire and the grounding wire.

3. Insert the exposed +12V wire and the grounding wire tightly into the provided 2-pin terminal block connector. Use a voltmeter to determine the polarity of an exposed wire.

Desktop Install using the VK102 Tabletop Kit

Refer to VK102 Quick Start Guide for full details.

# Operations

#### **Configuring Network Settings**

- 1. Pin the **set** button once. The Settings page appears.
- 2. Tap Network & Internet.
- 3. Tap the listed settings to configure them as needed.

## Changing the Interface Language

- 1. Pin the **set** button once. The Settings page appears.
- 2. Tap System > Languages & input.

## **Other Configurations & Actions**

- To access the settings page, pin the set button once.
- To restart the device, pin the restart button once.
- To update the Control System app, the device firmware, or to install other apps, scan the User Manual QR code for details.